# طاقنب يكلساللاا لودجملا تافيصوت نارتقا و WAP551 لوصو

### فدەلا

(VLAN) ةيرهاظلا LAN ةكبشل يكلساللا ئفاكملا يه (VAP) ةيرهاظلا لوصولا ةطقن يلعف زاهج يف ةددعتملا لوصولا طاقن يكاحتو ةيكلساللا LAN قكبش مسقت يتلا ةصاخلا لوصولا طاقنل ةينمز ةرتف قلودج ىلع ةيكلساللا ةلودجلا ةادأ دعاست .دحاو قواطلا ريفوت ىلع دعاسي امم ،ليغشتلا ديق نوكت ىتح ويدارلا وأ (VAP) قيرهاظلا ويدار تاهجاو وأ VAP تاهجاوب فيرعت فلم 16 ىلإلصي ام قافرا كنكمي .نامألا ةدايزو فيرعت فلم لك يوتحي نأ نكمي .طقف دحاو فيصوت قيحاو لكل حمسي نكل مولي ماي المايل ال

و WAP551 لوصو طاقن ىلع لودجملا نارتقا تادادعإ نيوكت ةيفيك لاقملا اذه حرشي WAP561.

*نيوكت* ةلاقملا ىلإ عجرا ،يكلسال لودجم ةدعاق وأ فيصوت نيوكتل **:ةظحالم** WAP561 و WAP551 لوصولا طاقن ىلع يكلساللا لودجملا تافيصوت

### قيبطتلل ةلباقلا ةزهجألا

·WAP551 · WAP561

## جماربلا رادصإ

v1.0.4.2 رادصإلا<sup>.</sup>

# لودجملا فيرعت فلم نارقإ

نارتقا < يكلسال رتخاو ةدعاسملا بيولا نيوكت ةادأ ىلإ لوخدلا ليجستب مق .1 ةوطخلا لودجملا *نارتقا* ةحفص حتف متي .**لودجمل**ا:

| Scheduler Association            |              |                              |  |
|----------------------------------|--------------|------------------------------|--|
| Radio:  Radio 1 Radio 2          |              |                              |  |
| Scheduler Association            |              |                              |  |
| Network Interface                | Profile Name | Interface Operational Status |  |
| WLAN 0 (Radio1)                  | None 🗸       | Enabled                      |  |
| VAP 0 (ciscosb)                  | None 🗸       | Enabled                      |  |
| VAP 1 (WAP551)                   | None 🗸       | Enabled                      |  |
| VAP 2 (Virtual Access Point 3)   | None 🗸       | Disabled                     |  |
| VAP 3 (Virtual Access Point 4)   | None 🗸       | Disabled                     |  |
| VAP 4 (Virtual Access Point 5)   | None 🗸       | Disabled                     |  |
| VAP 5 (Virtual Access Point 6)   | None 🗸       | Disabled                     |  |
| VAP 6 (Virtual Access Point 7)   | None 🗸       | Disabled                     |  |
| VAP 7 (Virtual Access Point 8)   | None 🗸       | Disabled                     |  |
| VAP 8 (Virtual Access Point 9)   | None 🗸       | Disabled                     |  |
| VAP 9 (Virtual Access Point 10)  | None 🗸       | Disabled                     |  |
| VAP 10 (Virtual Access Point 11) | None 🗸       | Disabled                     |  |
| VAP 11 (Virtual Access Point 12) | None 🗸       | Disabled                     |  |
| VAP 12 (Virtual Access Point 13) | None 🗸       | Disabled                     |  |
| VAP 13 (Virtual Access Point 14) | None 🗸       | Disabled                     |  |
| VAP 14 (Virtual Access Point 15) | None 🗸       | Disabled                     |  |
| VAP 15 (Virtual Access Point 16) | None 🗸       | Disabled                     |  |
| Sava                             |              |                              |  |

ويدارلا لقح يف ەنيوكت ديرت يذلا ويدارلل ويدارلا رز ىلع رقنا .2 ةوطخلا.

ويدار ىلع يوتحت WAP551 نأل WAP561 لوصو ةطقنل طقف ةحاتم 2 ةوطخلاا **:ةظحالم** طقف دحاو.

مسال ةلدسنملا ةمئاقلا نم ةهجاوب نرتقيس يذلا فيصوتلا رتخأ .3 ةوطخلا وأ ويدار يأب طبترم فيصوت دجوي ال ،يضارتفا لكشب .ةهجاولل ةرواجملا فيصوتلا VAP.

| Scheduler Association            |                  |                              |  |
|----------------------------------|------------------|------------------------------|--|
| Network Interface                | Profile Name     | Interface Operational Status |  |
| WLAN 0 (Radio1)                  | None 🧹           | Enabled                      |  |
| VAP 0 (ciscosb)                  | None 🗸           | Enabled                      |  |
| VAP 1 (WAP551)                   | None 🧹           | Enabled                      |  |
| VAP 2 (Virtual Access Point 3)   | Profile1 🗸       | Disabled                     |  |
| VAP 3 (Virtual Access Point 4)   | None<br>Profile1 | Disabled                     |  |
| VAP 4 (Virtual Access Point 5)   | None 🧹           | Disabled                     |  |
| VAP 5 (Virtual Access Point 6)   | None 🗸           | Disabled                     |  |
| VAP 6 (Virtual Access Point 7)   | None 🧹           | Disabled                     |  |
| VAP 7 (Virtual Access Point 8)   | None 🧹           | Disabled                     |  |
| VAP 8 (Virtual Access Point 9)   | None 🧹           | Disabled                     |  |
| VAP 9 (Virtual Access Point 10)  | None 🧹           | Disabled                     |  |
| VAP 10 (Virtual Access Point 11) | None 🗸           | Disabled                     |  |
| VAP 11 (Virtual Access Point 12) | None 🧹           | Disabled                     |  |
| VAP 12 (Virtual Access Point 13) | None 🧹           | Disabled                     |  |
| VAP 13 (Virtual Access Point 14) | None 🧹           | Disabled                     |  |
| VAP 14 (Virtual Access Point 15) | None 🧹           | Disabled                     |  |
| VAP 15 (Virtual Access Point 16) | None 🗸           | Disabled                     |  |

.تارييغتلا ظفحل **ظفح** قوف رقنا .4 ةوطخلا

نأ نكمي .VAP لك وأ WLAN ةەجاوب طقف دحاو لودجم فيرعت فلم قافراب حمسي **:ةظحالم** لوصولا طاقن لمعت.

ةمجرتاا مذه لوح

تمجرت Cisco تايان تايانق تال نم قعومجم مادختساب دنتسمل اذه Cisco تمجرت ملاعل العامي عيمج يف نيم دختسمل لمعد يوتحم ميدقت لقيرشبل و امك ققيقد نوكت نل قيل قمجرت لضفاً نأ قظعالم يجرُي .قصاخل امهتغلب Cisco ياخت .فرتحم مجرتم اممدقي يتل القيفارت عال قمجرت اعم ل احل اوه يل إ أم اد عوجرل اب يصوُتو تامجرت الاذة ققد نع اهتي لوئسم Systems الما يا إ أم الا عنه يل الان الانتيام الال الانتيال الانت الما